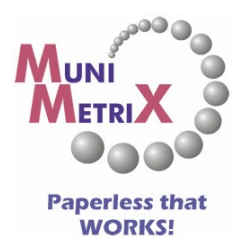

# **Multi-Factor Authentication Setup**

#### What is Multi-factor Authentication?

Multi-factor Authentication (MFA) is an added layer of protection that confirms your identity when you enter a password to log in to a website or application. MFA is simply another method of protecting your login information from cyber-attacks.

#### Configuring Multi-Factor Authentication for Silo

Configuring MFA is easy! Just follow the instructions below or <u>CLICK HERE</u> to view our short video tutorial.

• Log in to MMSilo <u>https://mmsilo.com/Home/Login</u>.

| Entity | ID                         |   |
|--------|----------------------------|---|
| B.     | 1                          |   |
| User M | Name                       |   |
| 2      | joe                        | ę |
| Passv  | vord                       |   |
| 8      |                            | Ę |
| Sourc  | e IP                       |   |
|        | 38.70.200.221              |   |
| Langu  | age                        |   |
| 0      | English                    |   |
| Use M  | ulti-Factor Authentication |   |
|        | Login                      |   |

• Click on the arrow next to your Login Name in the upper right-hand corner and choose User Options.

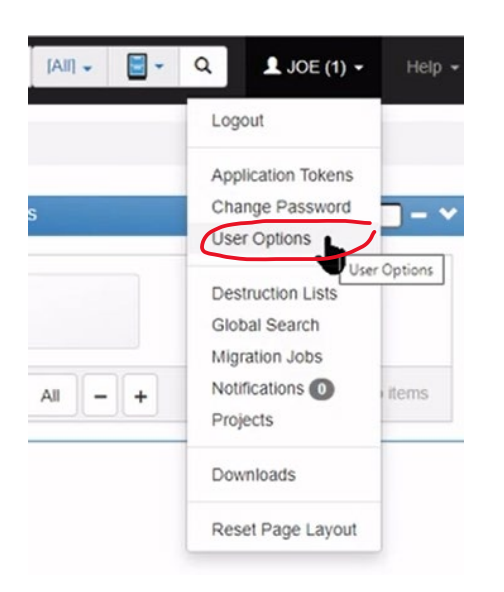

• On the left-hand side of the screen, click on **Multi-Factor Authentication** (MFA).

| MMSilo <sup>®</sup> by MuniMetriX ∞ | EMO <sub>0</sub>          |
|-------------------------------------|---------------------------|
| Home / User Options                 |                           |
| General                             | Search                    |
| Signatures                          | Max. Results Per Query (m |
| Multi-Factor Authentication (Mi     | FA) 100                   |
|                                     | Show First Document       |
|                                     | Yes No                    |
|                                     | Show Full Text Options    |
|                                     | Yes No                    |
|                                     | Document Grouping         |
|                                     | None Oldest Fil           |
|                                     | Populte View              |

• Install one of the MFA Apps to your phone and/or tablet if you don't already have a MFA app installed.

| Once configured, in addition to providing your user name and password, you'll be ab | le to enter a code provided by the Google Authenticator, Duo Mobile, Twilio Authy, or Microsoft Authenticator applications in order to sign into your account. |
|-------------------------------------------------------------------------------------|----------------------------------------------------------------------------------------------------|
|                                                                                     | Step 1                                                                                                    |
| 8                                                                                   | Get the App<br>Download and install the Google Authenticator, Duo Mobile, Twilio Authy, or Microsoft Authenticator applications for your phone or tablet.      |

- Run the App on your device.
- Click on the + icon and choose the option to scan a bar code (QR Code). If you cannot scan a barcode, use the option to enter the provided setup key.

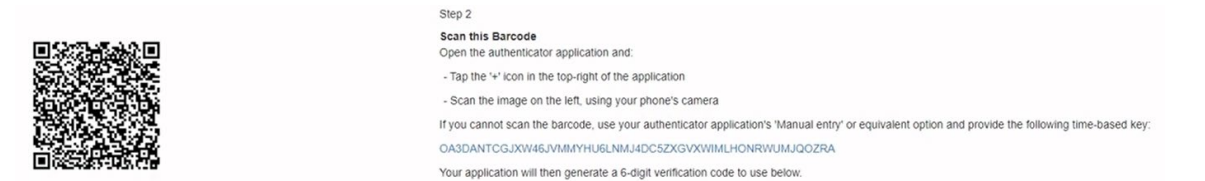

• Your MFA app will generate a 6-digit verification code. Enter the Verification Code.

|           | Step 3                                                                                                    |
|-----------|----------------------------------------------------------------------------------------------------|
| · *** *** | Enter the Verification Code Once the barcode above is scanned, enter the 6-digit verification code generated by the application. |

• Once the code has been verified, your MFA configuration is completed.

| MMSilo <sup>®</sup> by MuniMetriX (OEMO) |                                                                                                    |
|------------------------------------------|----------------------------------------------------------------------------------------------------|
| Home / User Options                      |                                                                                                    |
| General                                  | Reset Multi-Factor Authentication                                                                                                    |
| Signatures                               | This account currently has Multi-Factor Authentication configured. To reset the Multi-Factor Authentication for this account, toggle the setting to 'Off'. |
| Multi-Factor Authentication (MFA)        | On Off                                                                                                    |

• To display the Multi-Factor Authentication code when logging in, at the login screen, click the Use Multi-Factor Authentication link.

| Entity | / ID                                                                        |   |
|--------|-----------------------------------------------------------------------------|---|
| E.     | 1                                                                           |   |
| User   | Name                                                                        |   |
| 2      | Jser Name                                                                   | 5 |
| Pass   | word                                                                        |   |
|        | Password                                                                    | 5 |
| Sour   | ce IP                                                                       |   |
| 0      | 38.70.200.221                                                               |   |
| Lang   | uage                                                                        |   |
| 9      | English                                                                     | , |
| Use N  | Aulti-Factor Authentication                                                 |   |
|        | Login                                                                       |   |
|        |                                                                             |   |
| Forgo  | t your password?                                                            |   |
|        | For all support issues please contact<br>MuniMetriX Support at 800.457.3733 |   |
|        | S Powered by PaperVision®                                                   |   |
|        | Copyright <sup>®</sup> 1998-2021 Digitech Systems, LLC All Rights Reserved. |   |

• The field for the Multi-Factor Authentication is Code is now visible. Now, in addition to your normal login credentials, you will be required to enter the displayed MFA code from your mobile device or tablet.

| Entity                | ID                                                                                                    |   |
|-----------------------|----------------------------------------------------------------------------------------------------|---|
| <b>B</b> <sub>1</sub> | 1                                                                                                    |   |
| User                  | Name                                                                                                    |   |
| 2                     | User Name                                                                                                    | 5 |
| Pass                  | vord                                                                                                    |   |
| 8                     | Password                                                                                                    | 5 |
| Source                | ie IP                                                                                                    |   |
| 0                     | 38.70.200.221                                                                                                    |   |
| Lang                  | Jage                                                                                                    |   |
| *                     | English                                                                                                    |   |
| Multi-                | Factor Authentication Code                                                                                                    |   |
| ٥                     | Multi-Factor Authentication Code                                                                                                    | 5 |
| Use N                 | tuiti-Factor Authentication                                                                                                    |   |
|                       | Login                                                                                                    |   |
| Forgo                 | t your password?                                                                                                    |   |
|                       | For all support issues please contact<br>MuniMetriX Support at 800.457.3733                                                                      |   |
|                       | B Powered by PaperVision®                                                                                                    |   |
|                       | Copyright <sup>®</sup> 1998-2021 Digitech Systems, LLC All Rights Reserved.<br>PaperVision and the PaperVision logo are registered trademarks of |   |

### Disabling Multi-Factor Authentication

• Log in to Silo and click the arrow next to your Login Name in the upper right-hand corner and choose **User Options**.

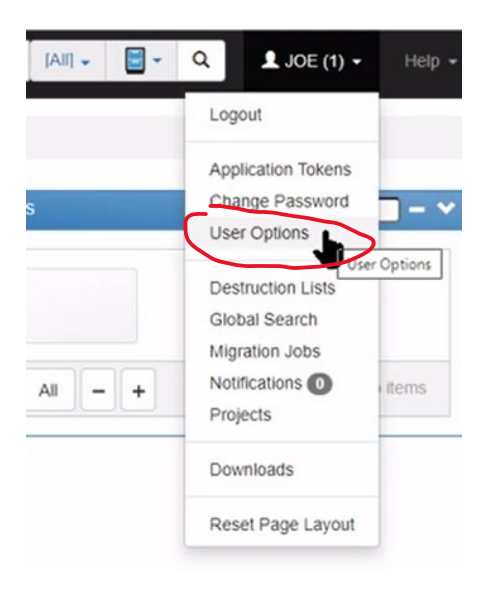

• On the left-hand side of the screen, click on **Multi-Factor Authentication** (MFA).

| General                           | Search                                                  |
|-----------------------------------|---------------------------------------------------------|
| Signatures                        | Max. Results Per Query (n                               |
| Multi-Factor Authentication (MFA) | Show First Document<br>Yes No<br>Show Full Text Options |
|                                   | Yes No                                                  |

• Toggle the Multi-Factor Authentication setting to Off.

| Home / User Options               |                                                                                                    |
|-----------------------------------|----------------------------------------------------------------------------------------------------|
| General                           | Reset Multi-Factor Authentication                                                                                                    |
| Signatures                        | This account currently has Multi-Factor Authentication configured. To reset the Multi-Factor Authentication for this account, toggle the setting to 'Off'. |
| Multi-Factor Authentication (MFA) |                                                                                                    |

## Contact Tech Support

Please do not hesitate to contact MuniMetriX support at (800) 457-3733 for any assistance with configuring Multi-Factor Authentication.